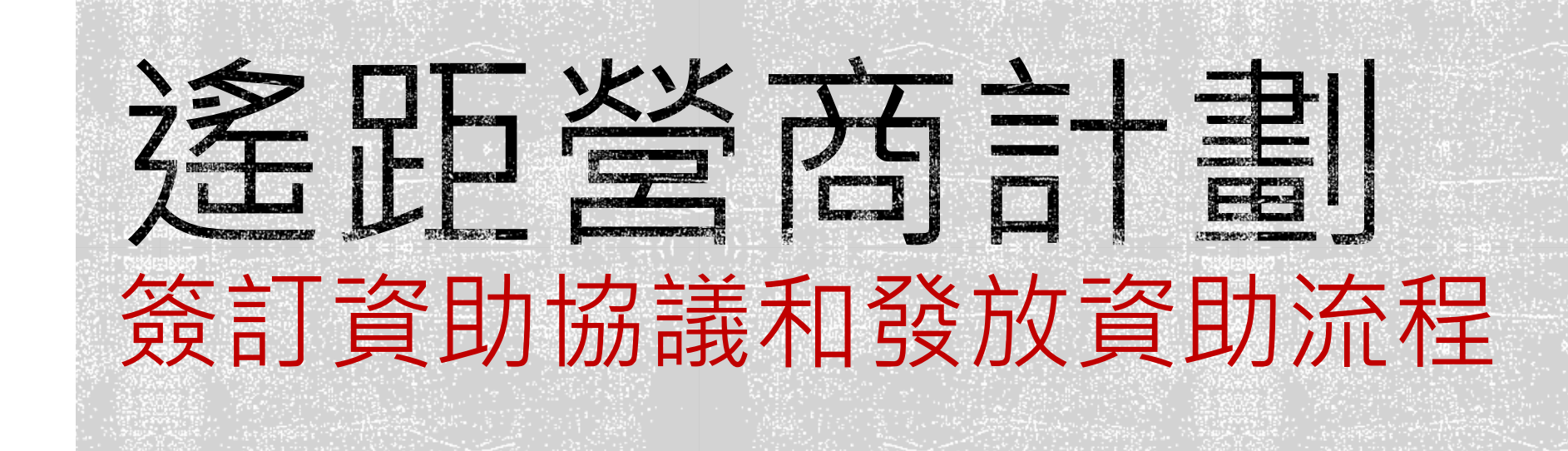

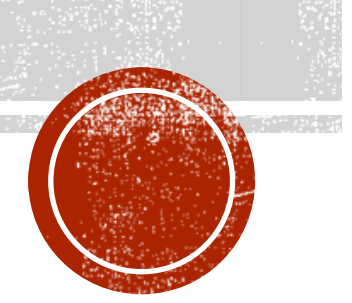

# 簽訂資助協議和發放資助流程 (如需轉換服務供應商或更新報價)

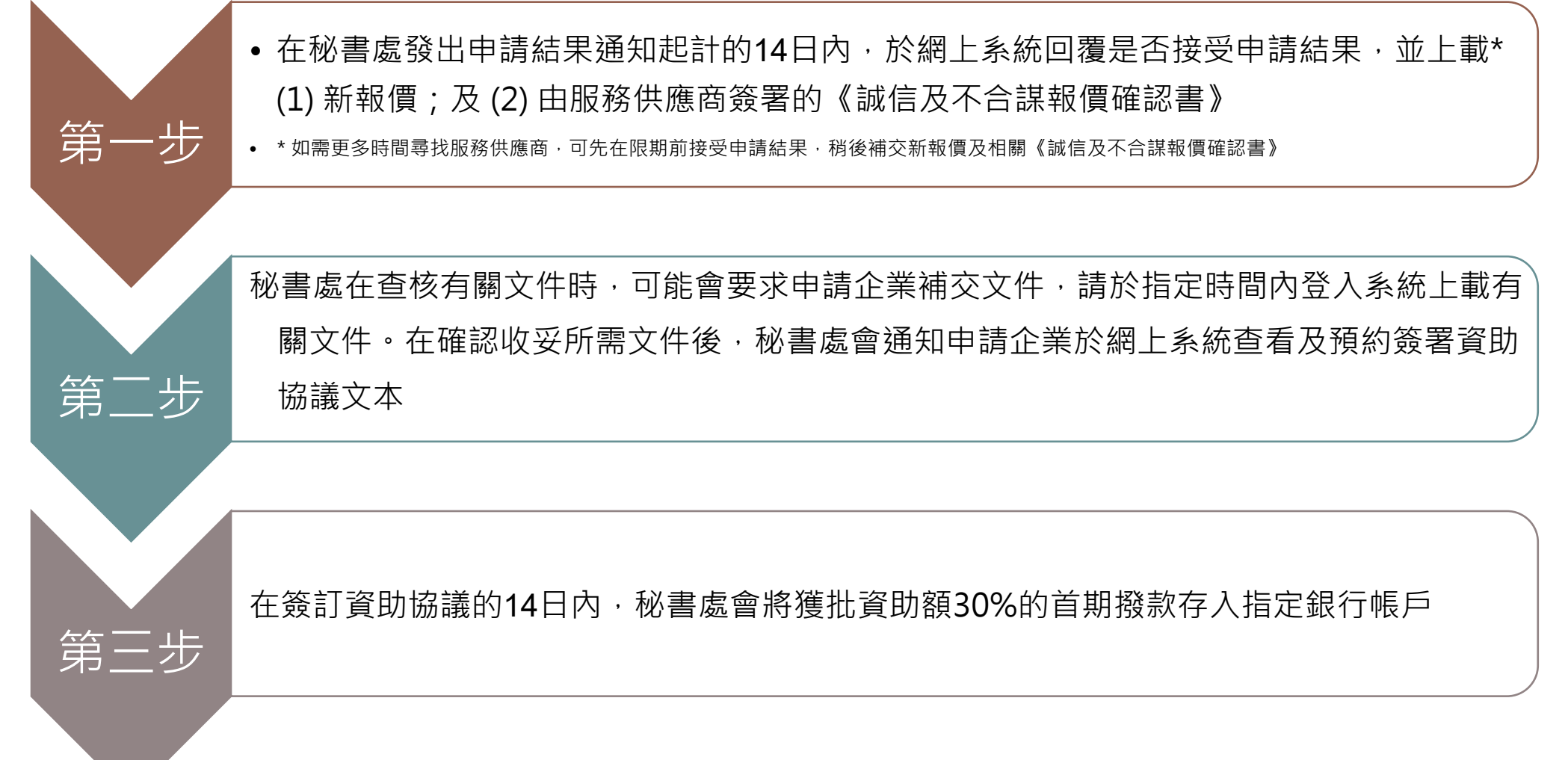

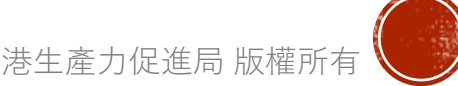

# 簽訂資助協議和發放資助流程 (毋需轉換服務供應商或更新報價)

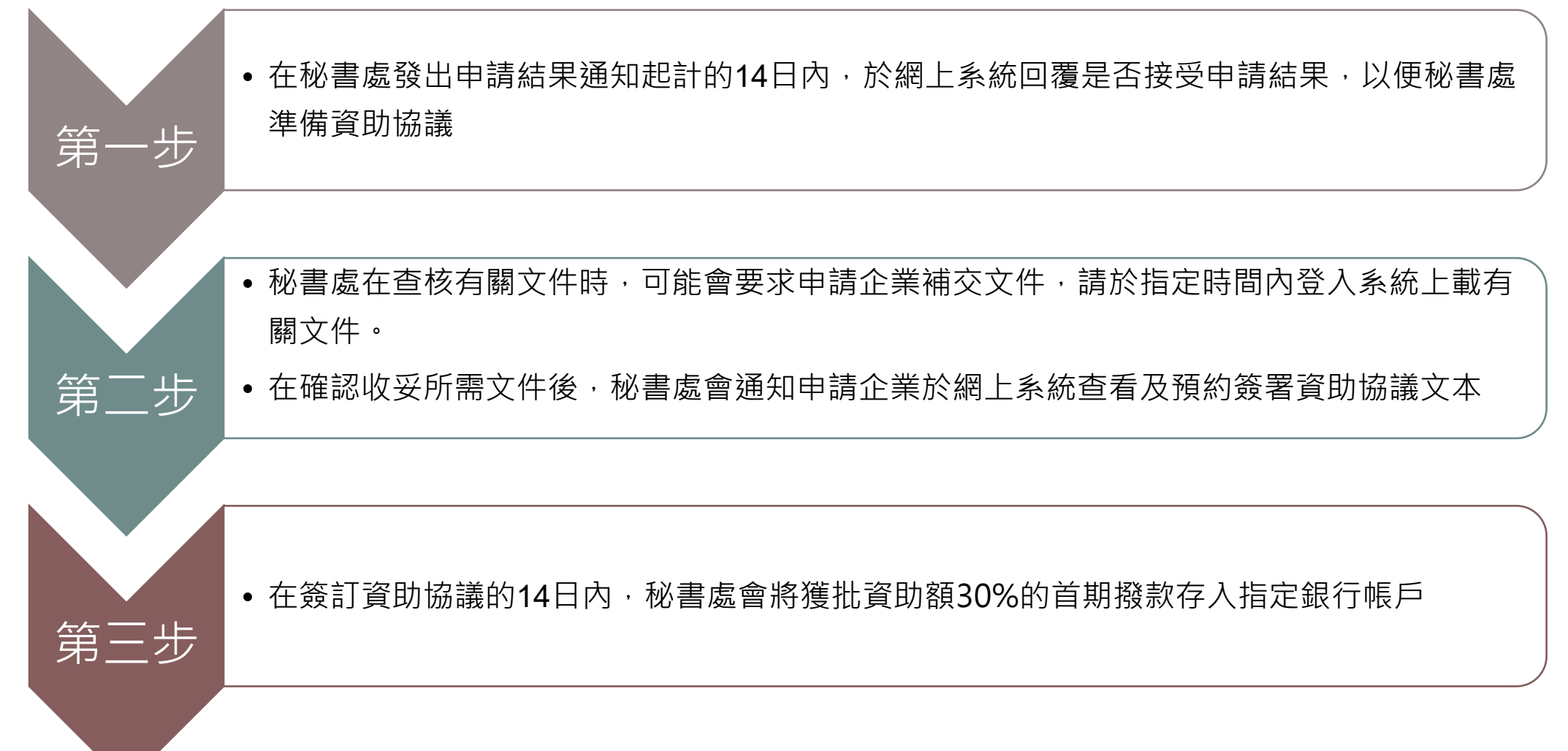

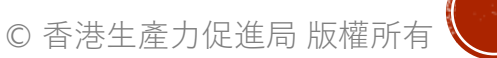

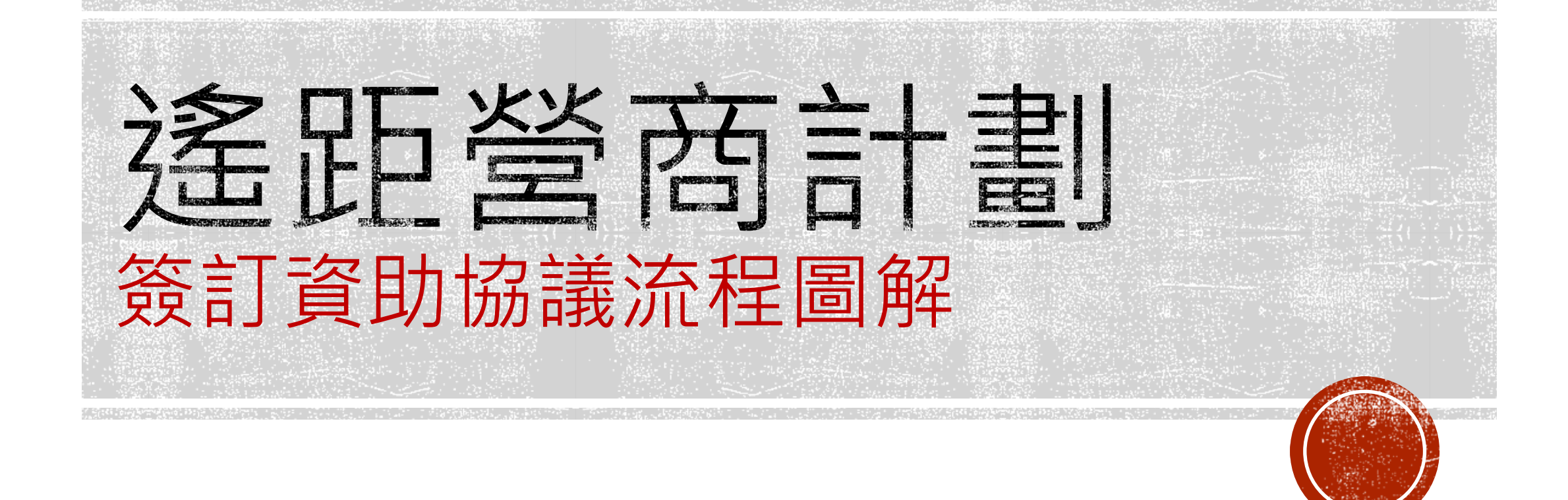

# A. 如何接受申請結果?

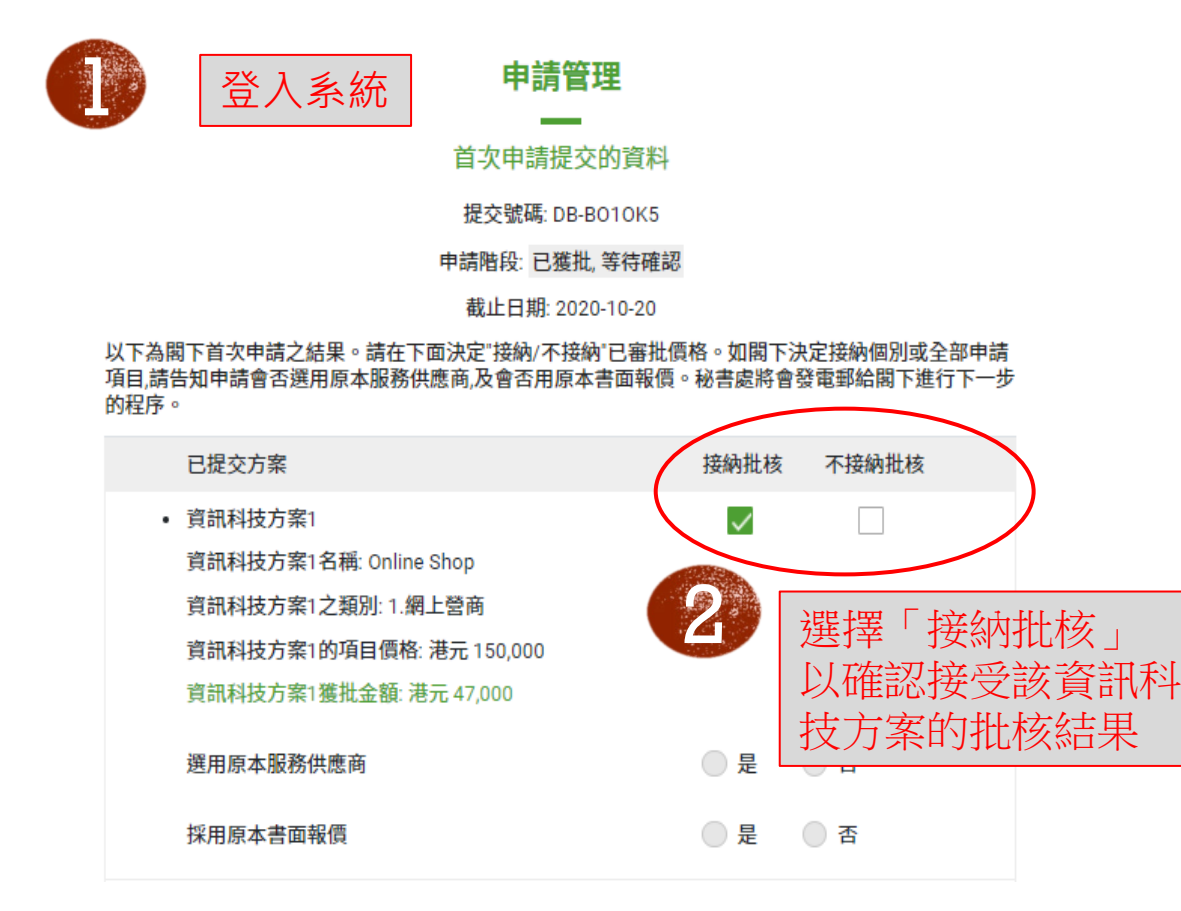

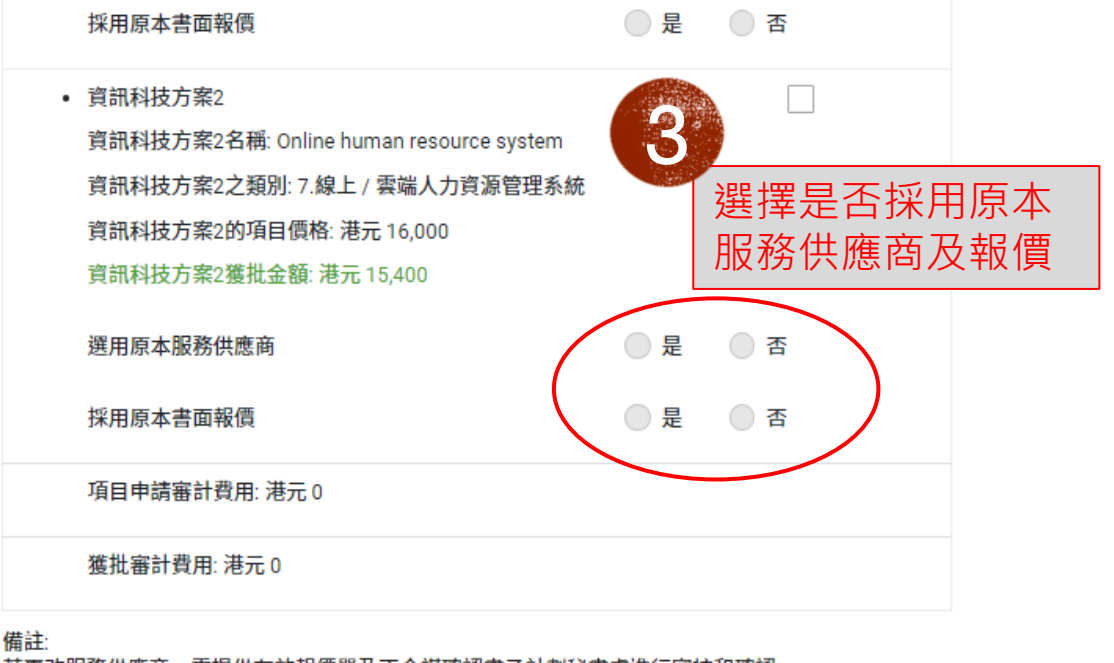

若更改服務供應商,需提供有效報價單及不合謀確認書予計劃秘書處進行審核和確認。

若選用原本服務供應商,如有價格或內容更新,需提供一個已更新之報價單予計劃秘書處進行審核和確認。

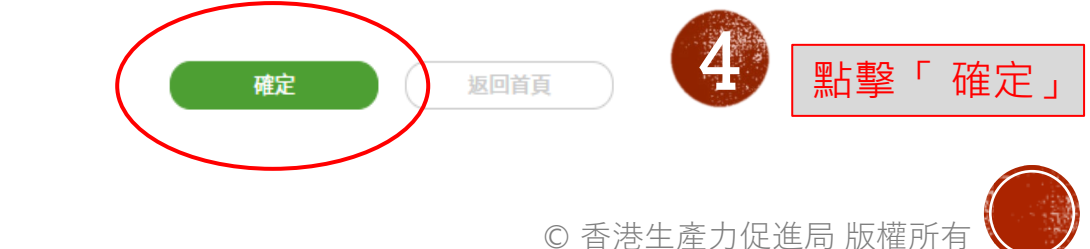

# B. 如何提交新報價和《誠信及不合謀報價確認書》?

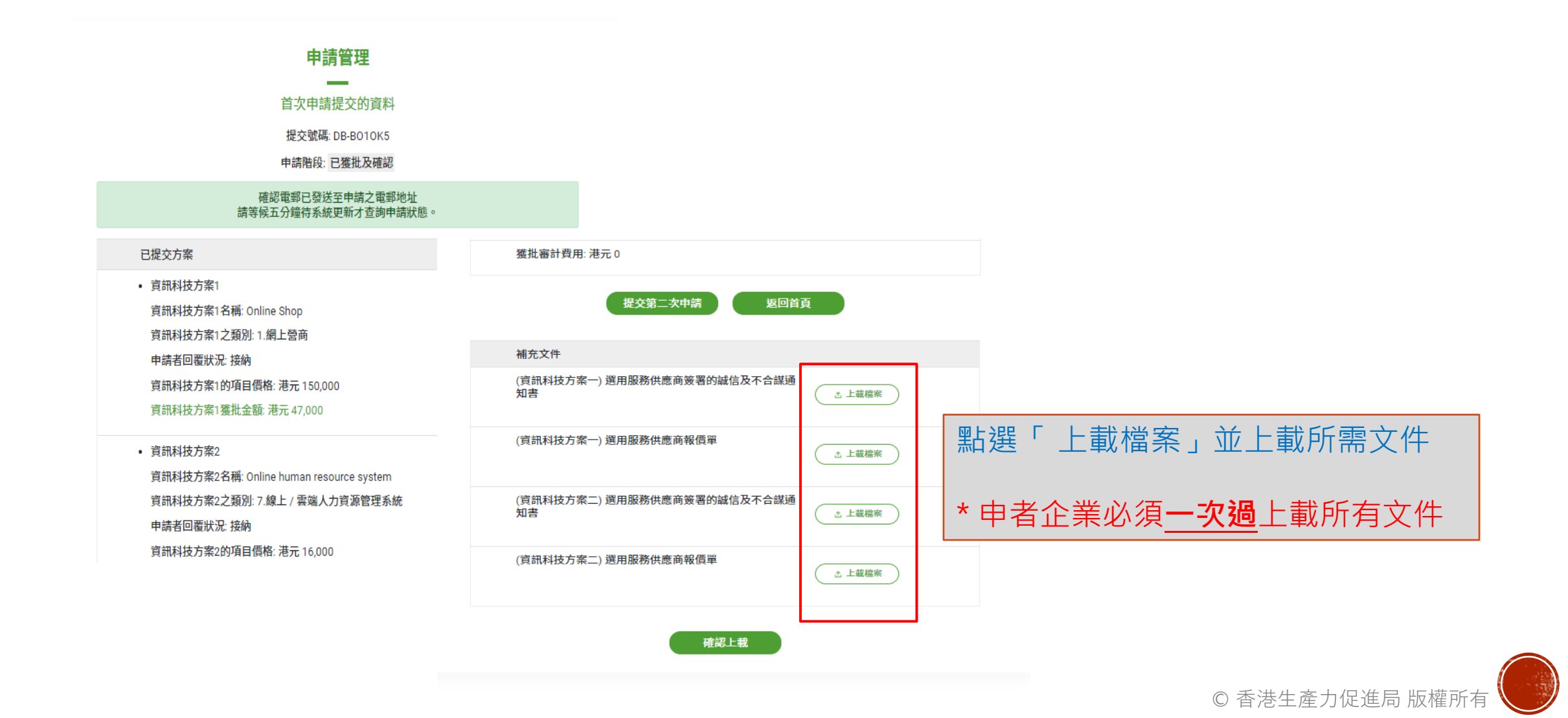

# C. 提交新報價的注意事項

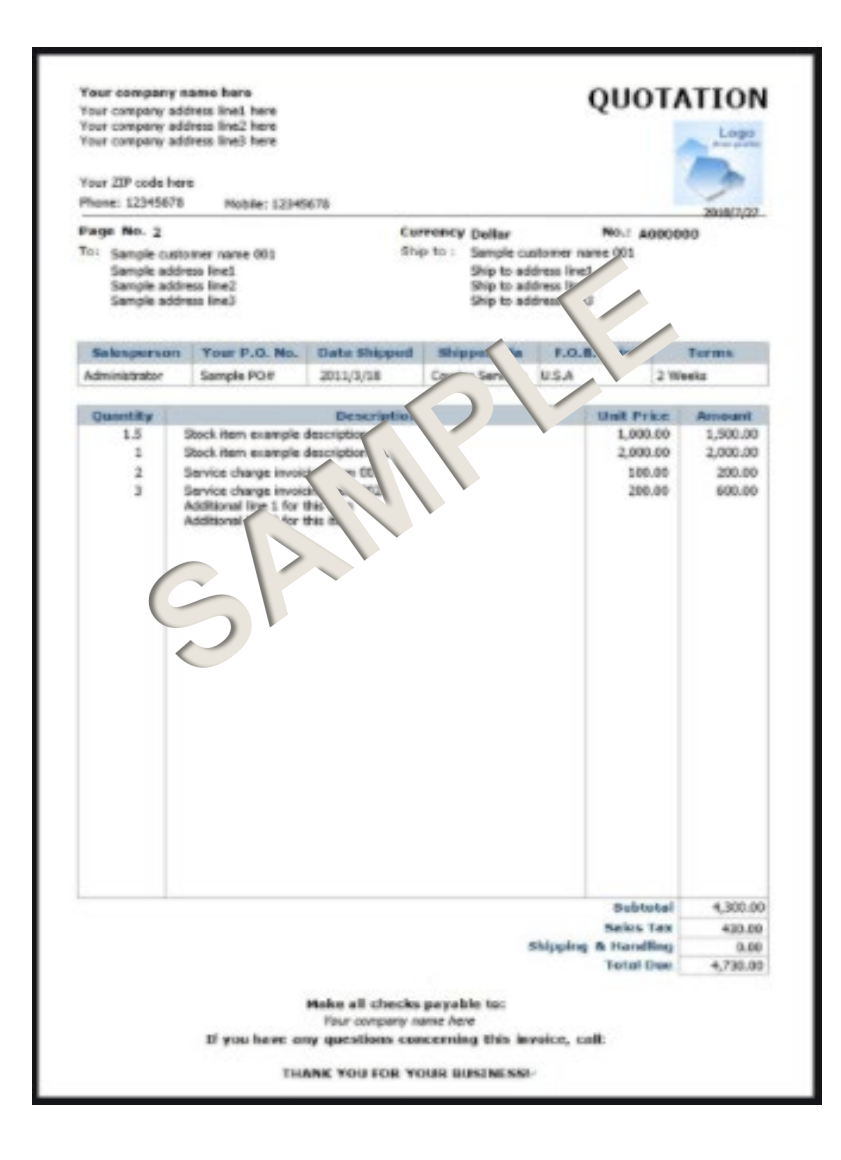

#### 注意事項:

- ☑ 申請企業名稱須與報價公司名稱相符
- ☑ 服務供應商名稱須與其商業登記證名稱相符
- ☑ 清楚列明方案的項目價格
- ☑ 確保所選的服務供應商符合計劃就服務供應商的有關要求

使用下列理由以採用獨家供應商將不被接納:
☑ 由於申請企業之前使用過該服務供應商的服務,故不希望
變更服務供應商
☑ 申請企業曾嘗試尋找其他服務供應商但無法找到
☑ 申請方案是由此服務供應商為申請企業度身訂造

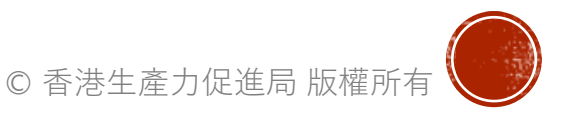

## D. 提交《誠信及不合謀報價確認書》的注意事項

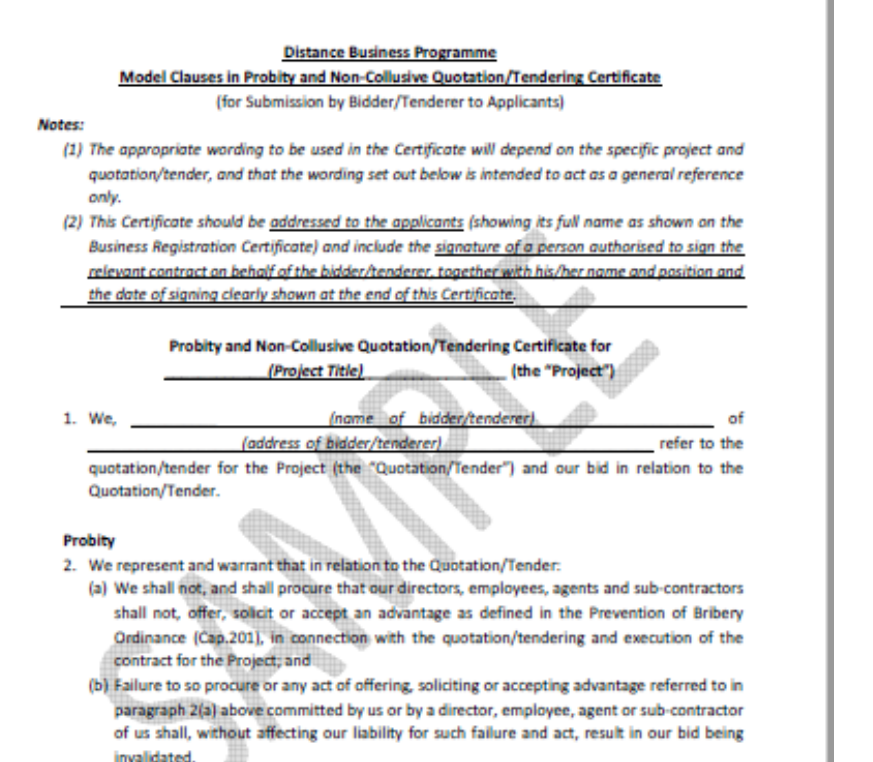

#### Non-collusion

- 3. We represent and warrant that in relation to the Quotation/Tender:
- (a) Our bid was developed genuinely, independently and made with the intention to accept the contract of the Project if awarded;
- (b) Our bid was not prepared with any agreement, arrangement, communication, understanding, promise or undertaking with any person (including any other bidder/tenderer or competitor) regarding:

注意事項:
☑ 申請企業名稱須與報價公司名稱相符
☑ 服務供應商名稱須與其商業登記證名稱相符
☑ 申請方案名稱須與報價項目名稱相符
☑ 確認書已獲服務供應商簽署及蓋章
☑ 確認書已移除"樣本"浮水印字樣

#### 確認書範本:

https://www.hkpc.org/sites/default/files/2020-05/D-

Biz\_ModelClauses\_C.pdf

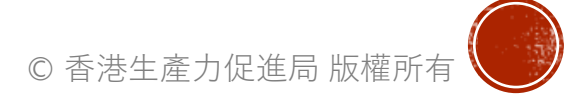

# E. 如何提交其他所需文件?

- 1. 提交商業登記證的注意事項
- 不能是分行登記證
- 商業登記證的「業務/法團所用名稱」須與申請企業名稱相符
- 商業登記證地址須與申請企業地址相符
- 提供有效的商業登記證。如商業登記證的生效
   日期在2020年1月1日或之後,秘書處會要求
   提交2019年之商業登記證作參考,請將兩年
   的商業登記證掃瞄在同一檔案內一同上載
- 商業登記號碼須與申請資料相符
- 確保商業登記證經已付款,其繳款記錄以列於 頁面下方,或提交於便利店繳款之收據作實。

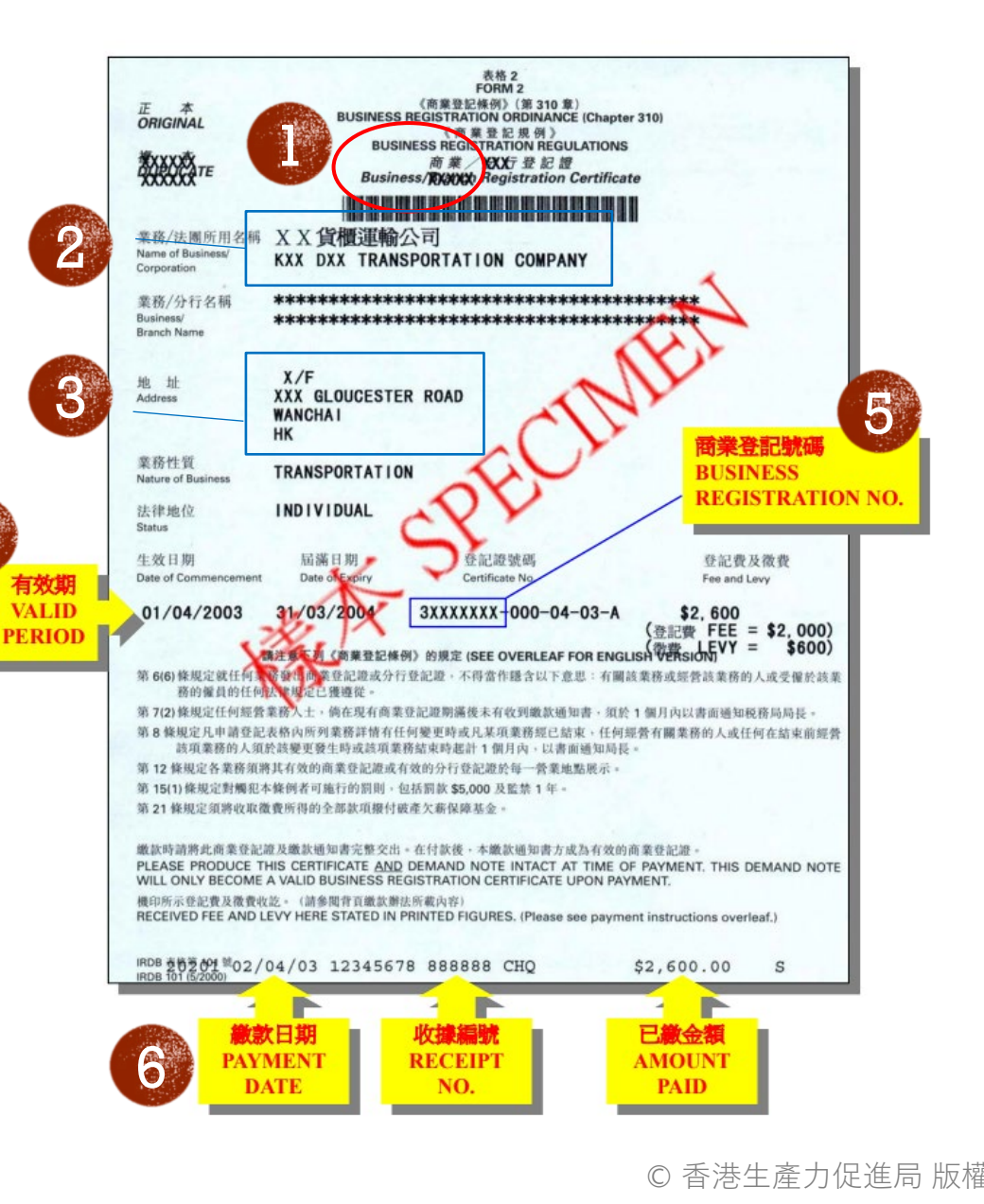

4

E. 如何提交其他所需文件?

#### 2. 提交實質業務運作證明的注意事項

|                                                                                      | Invoice                       |            |                                  |
|--------------------------------------------------------------------------------------|-------------------------------|------------|----------------------------------|
|                                                                                      |                               | Suite      | wood 3023 NSW                    |
| BILL TO                                                                              | Invoice #<br>Date<br>Due date |            | 5396<br>2017/03/17<br>2017/03/24 |
| Rhodes 2314 VIC                                                                      | Quantity                      | Price      | Amount                           |
| Web design<br>Website renewal, Wordpress website, and mo                             | 1<br>bile version website     | \$2,700.00 | \$2,700.00                       |
| Logo Design<br>3 basic design and 2 revision allowed                                 | 1                             | \$1,200.00 | \$1,200.00                       |
| Animated Video                                                                       | 1                             | \$2,400.00 | \$2,400.00                       |
|                                                                                      | Subtotal<br>GST included(10%) |            | \$7,300.00<br>\$663.64           |
| Payment Instruction<br>Commonwealth Bank<br>858 : 142-341<br>Account No. : 434113421 | Payment on 2017/03/03         |            | \$490.00                         |
|                                                                                      | Amount Due                    |            | \$6,810.00                       |

By signing this document, the customer agrees to the services and conditions described in this document.

In Amito

2017/06/21

- 實質業務證明文件上的企業名稱須與申請企業名稱相符- 證明文件可包括:
  - 強制性公積金紀錄證明
  - 發票/收據或商業合同
  - 最新的審計帳目
  - 租金收據
  - 由稅務局發出的利得稅報稅表和評稅通知書等

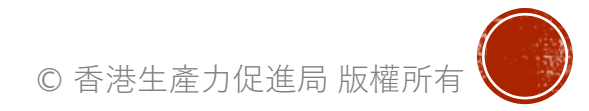

<sup>2017/06/20</sup> 

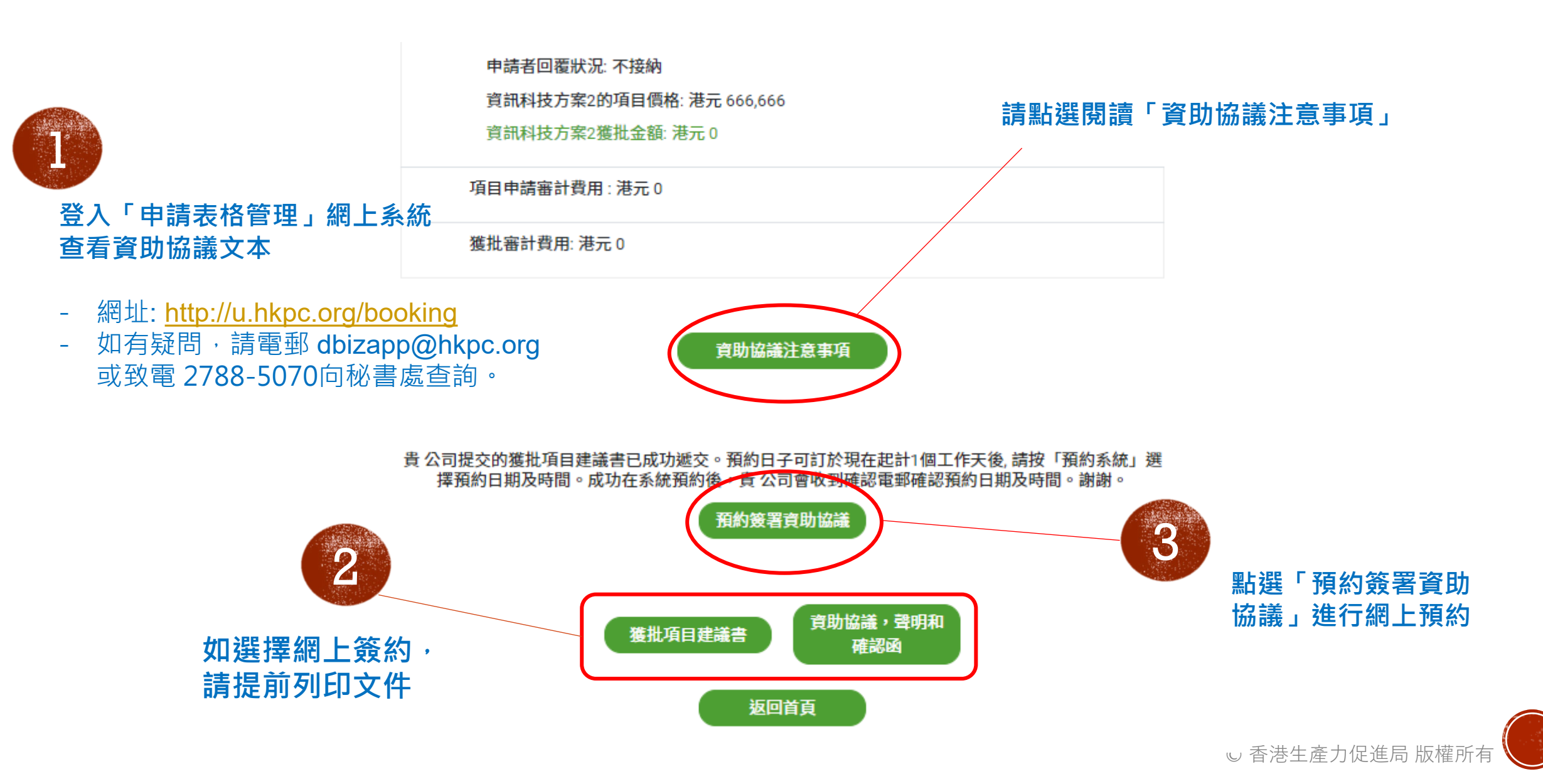

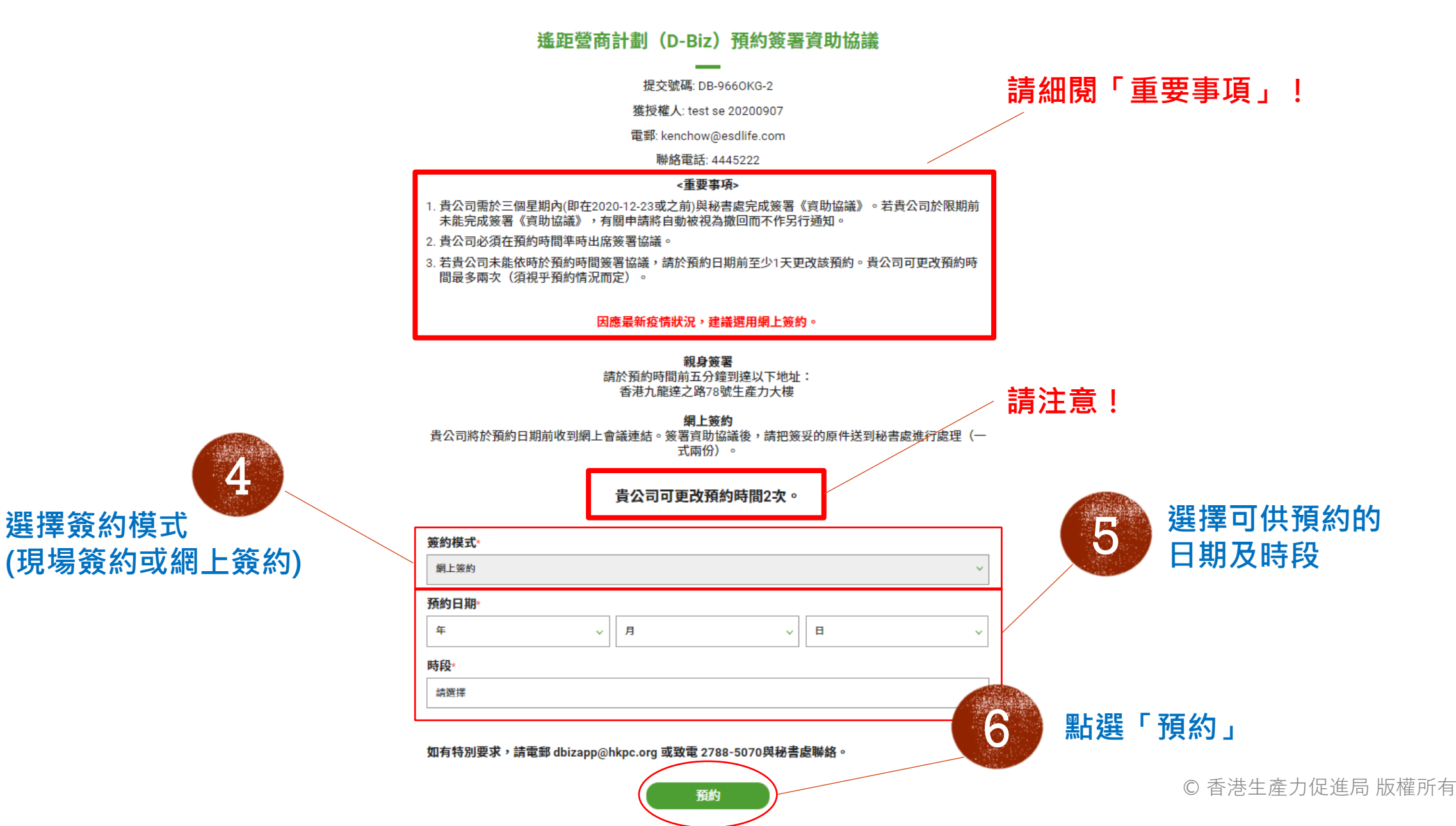

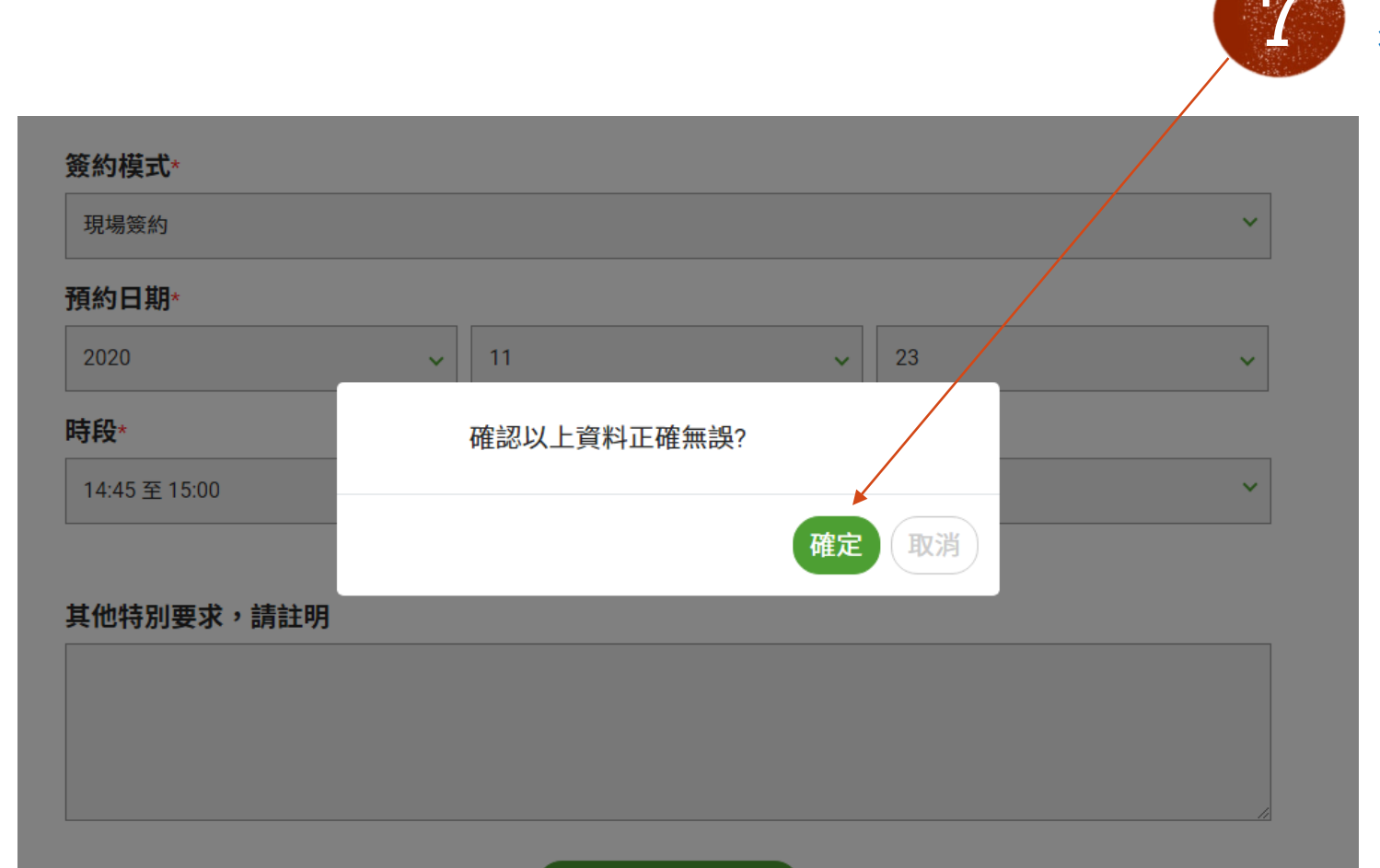

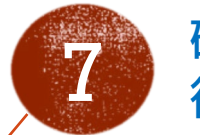

確認資料正確無誤 後點選「確定」

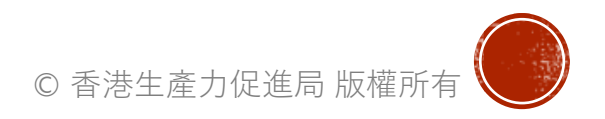

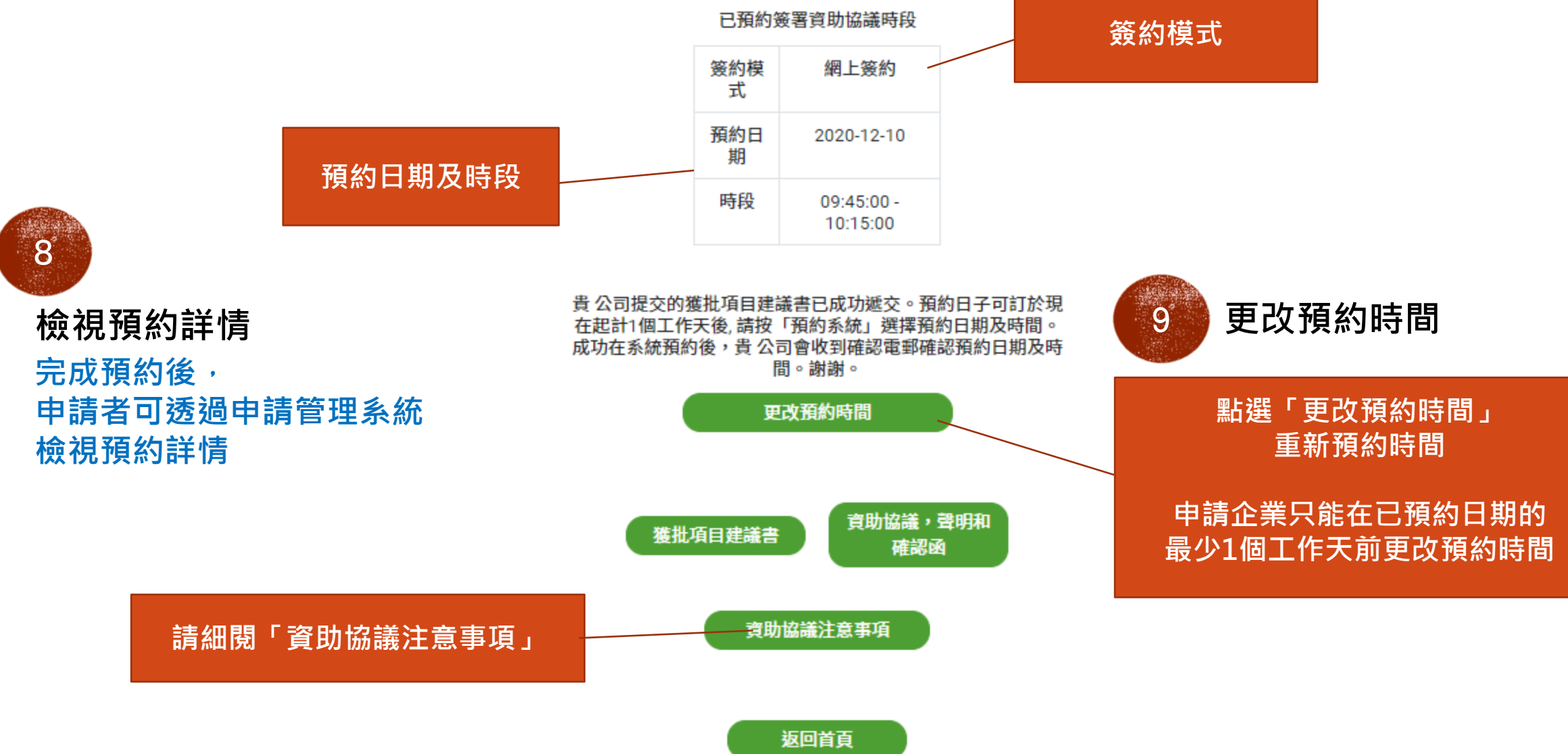

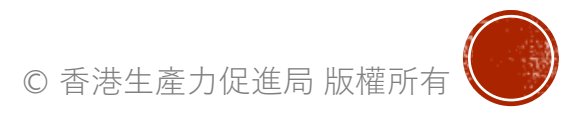

#### G. 簽訂資助協議的注意事項

#### 注意事項:

- 簽署人和見證人均需在場簽署資助協議,
  - 現場簽約者請在預定的時間之前5分鐘到達
  - 網上簽約者請準備已列印的協助協議文本及 於預約時間前5分鐘連線至會議網址等候
- 帶備公司印章 (圓形及方形印章)
- 帶備簽署人和見證人的名片或其他可以識別姓名 和職稱的文件
- 帶備簽署人和見證人的香港身份證以進行驗證- 提交銀行對賬單副本
- 網上簽約者請<u>在7日內寄回</u>資助協議到: 遙距營商計劃秘書處 香港九龍達之路78號生產力大樓

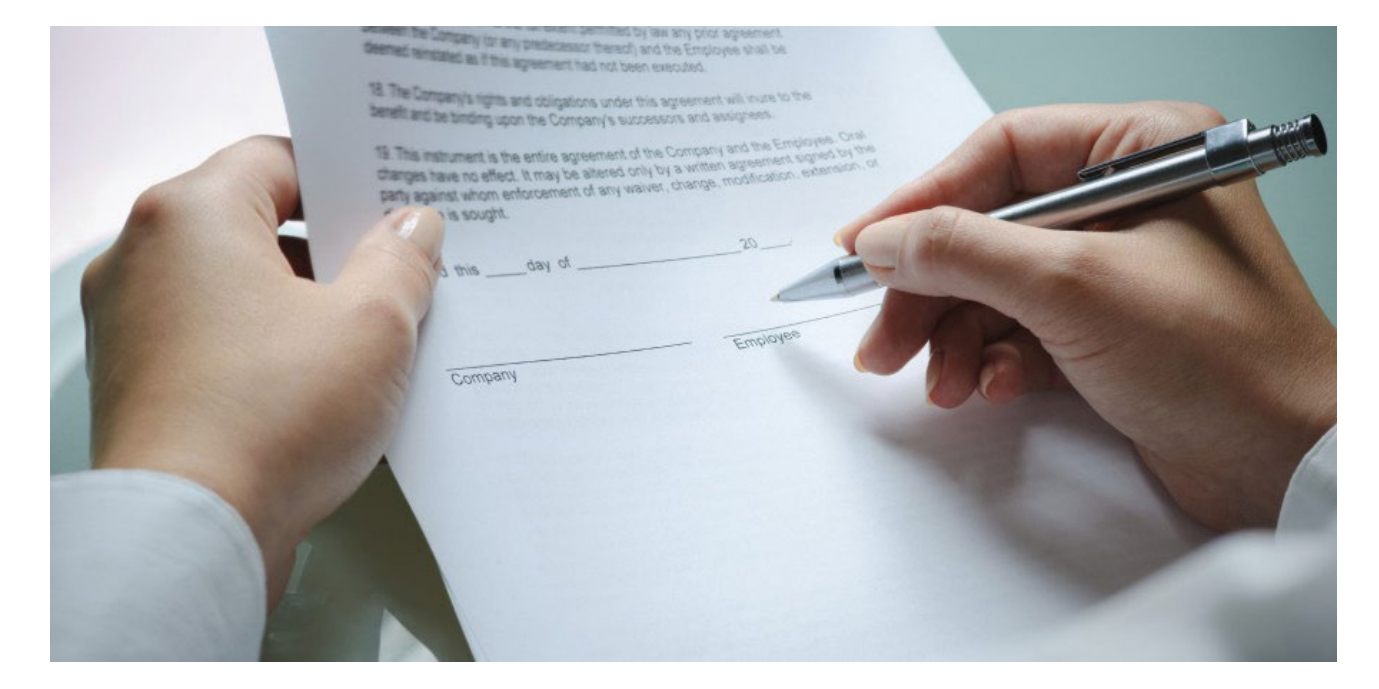

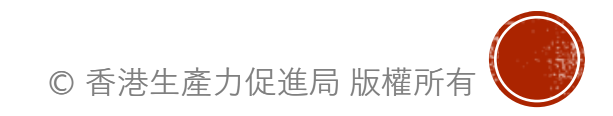